# Manuál k MKF- WiFi-HDMI19 pro Android

Zařízení je určeno pro: iPhone IOS7+ / iPhone4+ / IPAD2+ Android Android 4.3+ Windows Windows 8.1+ Apple Mac Mac10.8+

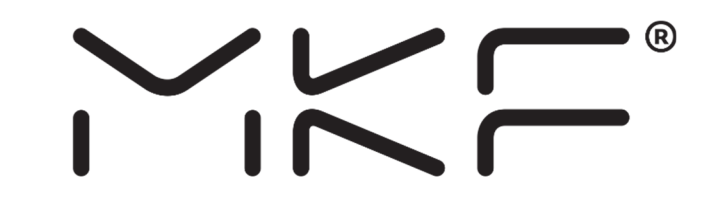

Po spojení Wi-Fi adaptéru a připojení TV nebo projektoru HDMI, nastavte vstupní režim televizoru nebo projektoru na HDMI a sledujte obrazovku. HDMI19 je nutné pomocí přiloženého kabelu připojit ke zdroji napájení. Doporučuje použít napájecí adaptér 5V/2A, nebo výstup USB z TV.

| Připojte Micro USB | Zapojte WiFi adaptér do zdířky HDMI v TV<br>HDMI                                                          |
|--------------------|----------------------------------------------------------------------------------------------------|
| do WiFi adaptéru   | 0.0                                                                                                    |
|                    | Přepnout na HDMI                                                                                          |
|                    |                                                                                                    |
| G                  | Druhý konec kabelu s koncovkou USB<br>zapojte do externí USB nabíječky,<br>nebo do zdířky USB v televizi. |

1)Podporuje GOOGLE Home, Miracast/DLNA/Airplay, Chromecast pro Android, kompatibilní s Hulu, Netflix, funkce Android Home (APP), slouží k zrcadlení mobilu na obrazovky TV. IPhone podporuje Youtube a nešifrovaný software video.

2. Umístěte HDMI19 v dosahu Vaší WIFI sítě a zajistěte stabilní spojení mezi adaptérem a zařízeními Android/IOS/Windows/Mac a WIFI routrem.

3. Ujistěte se, že vaše WIFI je stabilní a že výkon funkce Miracast/DLNA/Airplay je plynulý.

4. Pokud chcete bezdrátový adaptér obnovit na tovární nastavení, stiskněte a podržte tlačítko u bezdrátového adaptéru, dokud se obrazovka nezmění (stiskněte tlačítko na cca 10 sekund).

HDMI19 adaptér umožňuje dva režimy zrcadlení.

- 1. Android režim (pro mobilní telefony, které mají funkci přímého zrcadlení)
- 2. Android režim (pro mobilní telefony, které nemají funkci přímého zrcadlení)

Návod pro jednotlivé režimy viz níže v bodech 1 a 2.

# **1. Android** (s použitím funkce ZRCADLENÍ)

### (pro mobilní telefony, které mají funkci přímého zrcadlení)

1.1 Po připojení HDMI19 k TV nebo monitoru či projektoru si přečtěte na obrazovce název zařízení (HDMI19/ SSID) a heslo adaptéru. Otevřete v mobilu vyhledání Wi-Fi sití vyhledejte tuto SSID wifi síť adaptéru (například: DCE211) a klikněte na připojení. Zadejte heslo uvedené na obrazovce 12345678. Po každém resetu bude SSID jiné. Heslo je možné změnit v nastavení HDMI19.

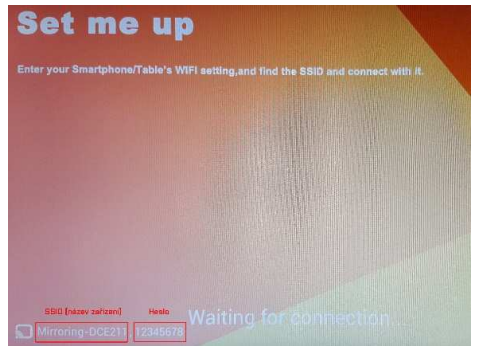

Otevřete WIFI >>> hledejte Wifi síť adaptéru >>> klikněte na tuto síť >>> zadejte heslo (12345678) >>> zvolte připojit.

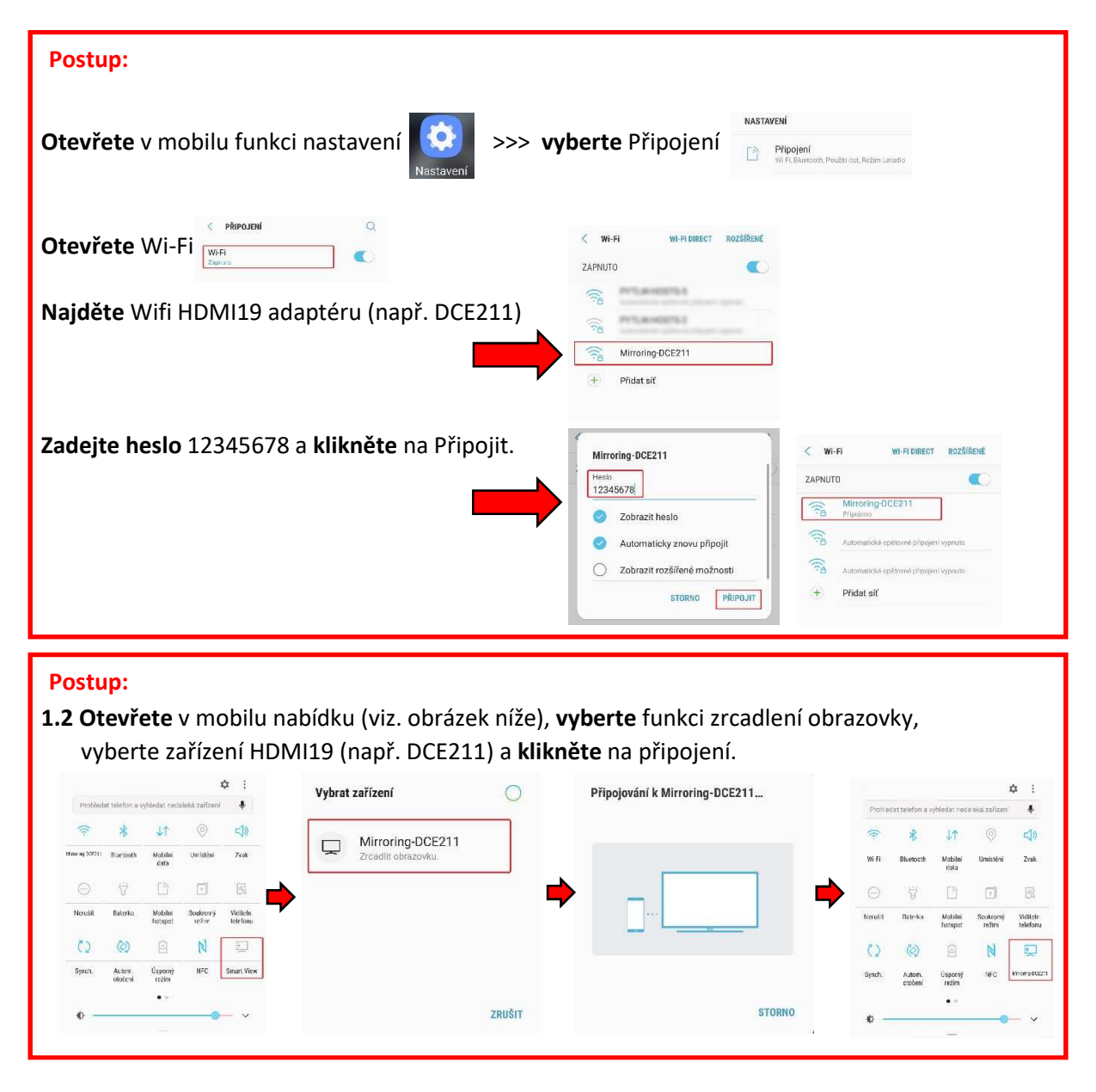

Obrazovka mobilu se začne zrcadlit na TV.

# 2. Android (bez použití funkce ZRCADLENÍ - Miracast Mode)

### (pro mobilní telefony, které nemají funkci přímého zrcadlení)

Proto, aby Vám HDMI19 WiFi fungoval, je nutné z Obchodu Play stáhnou externí aplikaci, která Vám umožní zrcadlení obrazovky!

Můžete použít například aplikaci společnosti Google s názvem **Google Home** nebo jiné, které jsou na Google Play dostupné. Například aplikaci **Zrcadlení obrazovky** nebo **XCast**.

### Příklad pro aplikaci Google Home:

Nainstalujte aplikaci Google Home. **Po provedení kroků 2.1 až 2.6** (viz níže) otevřete aplikaci Google Home a pokračujte dle těchto kroků.

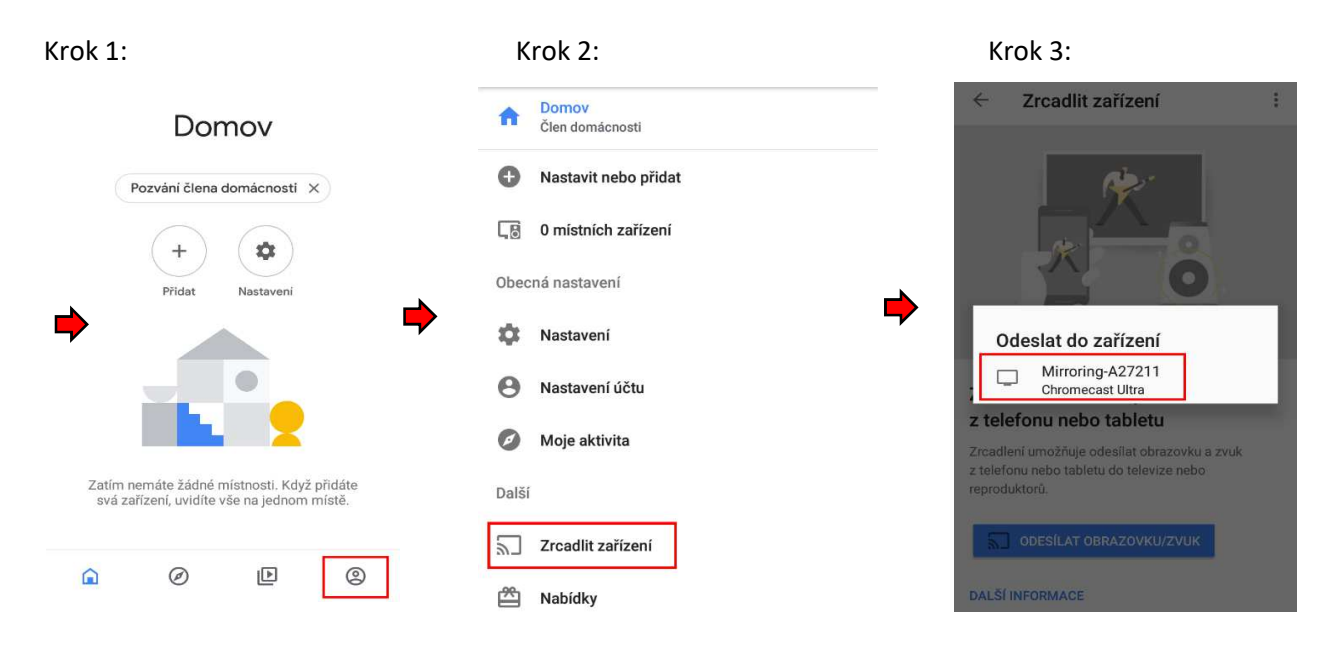

Obrazovka mobilu se začne zrcadlit na TV.

## Nastavení HDMI19 a mobilního telefonu

2.1 Po připojení HDMI19 k TV nebo monitoru či projektoru si přečtěte na obrazovce název zařízení (HDMI19/ SSID) a heslo adaptéru.
Otevřete v mobilu nastavení Wi-Fi, vyhledejte tuto SSID wifi síť adaptéru (například: BD-545820) a klikněte na připojení. Zadejte heslo uvedené na obrazovce: 12345678. Po každém resetu bude SSID jiné. Heslo je možné změnit v nastavení HDMI19.

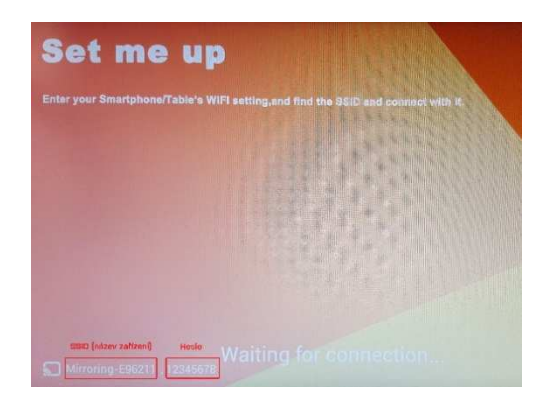

| Postu  | ıp:                      |                         |                                       |                         |                       |           |
|--------|--------------------------|-------------------------|---------------------------------------|-------------------------|-----------------------|-----------|
| Otevř  | ete nastavení >>>        | otevřete W              | IFI >>> najděte Wif                   | <b>i síť</b> adaptéru > | >> <b>klikněte</b> na | tuto síť, |
| zadeit | e heslo (1234567         | (8) a <b>Připojit</b> . | •                                     | •                       |                       | ·         |
| 12:00  |                          | 🔊 🖘 🕼                   | 15:04                                 | 💷 lh. 😤 🗞               | < Wi-Fi               |           |
|        | Nastavení                |                         | < Wi-Fi                               |                         |                       |           |
| Q Nas  | stavení hledání          |                         | Wi-Fi                                 |                         | Wi-Fi                 |           |
| SÍTĚ   |                          |                         | PŘIPOJENO                             |                         | BD-5                  | 45820     |
| D      | SIM karty a mobilní sítě | >                       | ICEKING<br>Klepněte pro sdílení hesla | ₽ ≈ ))                  | Heslo                 |           |
| ((;-   | Wi-Fi                    |                         | DOSTUPNÉ SÍTĚ                         |                         |                       | ۲         |
| *      | Bluetooth                | ×                       | 1007                                  | a 🖘 🕟                   |                       |           |
| 0      | Osobní hotspot           | vyp. >                  | TITBIT_MOBILE                         | ₽ 🖘 🕟                   | Zrušit                | Připojit  |
|        | Více                     | >                       | BD-545820                             | ₽ 중⊙                    |                       |           |
| OSOBI  | NÍ                       |                         | Přidat síť                            | >                       |                       |           |
| Q      | Obrazovka                | >                       | NASTAVENÍ WI-FI                       |                         |                       |           |
| ß      | Tapeta                   | >                       | Wi-Fi asistent                        |                         |                       |           |
| P      | Témata                   | >                       | Aktualizova                           | t                       |                       |           |

**2.2** Po úspěšném připojení, **otevřete** mobilní prohlížeč www stránek nebo vyhledávač a **zadejte** do URL adresního řádku IP adresu: **192.168.49.1** 

Tato IP adresa se Vám zobrazí i na TV.

| Postup:<br>Otevřete prohlížet a zadejte IP adresu 192.168.49.1 | 12:23                         | 後 ŵ 叫<br>0 |
|----------------------------------------------------------------|-------------------------------|------------|
|                                                                | Lollipop wifi<br>192.168.49.1 | κ          |

Po zadání této IP adresy se Vám na mobilním telefonu zobrazí stránka nastavení HDMI19 adaptéru. Postupujte dle návodu níže.

| Postup:<br>Na displeji mobilu se zol<br>a <b>klikněte</b> na záložku <b>W</b> | orazí stránka nastavení HDM<br>IFI AP       | 19<br>http://192.168.49.1/cgi-bin/home                                                 |
|-------------------------------------------------------------------------------|---------------------------------------------|----------------------------------------------------------------------------------------|
| 2.3 Klikněte na SCAN                                                          | Scan<br>Add Network                         | Settings                                                                               |
| 2.4 <b>Najděte</b> v seznamu                                                  | sítí <b>Vaši</b> domovskou <b>Wi-Fi, za</b> | a <b>dejte</b> její heslo a <b>klikněte</b> na připojení.                              |
| Ø http://192.168.49.1/cg                                                      | i-bin/scan. 🖽 🕓                             | http://192.168.49.1/cgi-bin/dialos                                                     |
| ← Scan Re                                                                     | esults                                      |                                                                                        |
| ICEKING                                                                       | (?                                          | BSSID:<br>6c:3b:66:07:91:78<br>Frequency:                                              |
| Hledejte Vaší o                                                               | lomácí WiFi                                 | 2412Mnz<br>Security:<br>[WPA2-PSK-CCMP/[ESS]<br>Passed<br>Accolor (Consect)<br>Consect |

Až bude připojení dokončeno, mobilní telefon a HDMI19 **budou připojeny na stejnou domovskou WiFi.** Domácí **WiFi se objeví v pravém horním** rohu monitoru nebo TV. Pokud se domácí WiFi nezobrazí, tak je připojení neúspěšné. Opakujte celý proces znovu.

| and the second division of the second division of the second divisio |                                          |                                                                         |                                             |               | Nastavení           |        |
|----------------------------------------------------------------------------------------------------|------------------------------------------|-------------------------------------------------------------------------|---------------------------------------------|---------------|---------------------|--------|
|                                                                                                    | SSID: Mirro<br>Mode: Airp<br>Setting: 19 | oring-A27211<br>blay/Miracast/Dl<br>92.168.0.78                         | LNA/Chromecast                              | Q Nas<br>SÍTĔ | tavení hledání      |        |
| * • * * *                                                                                                    | · · · · ·                                |                                                                         | Google                                      | D             | SIM karty a mobilní | sítě > |
| ** <b>}</b>                                                                                                    | .5                                       | Ci menen<br>Di demenyenteren<br>Ci deme<br>Ministration<br>Ministration |                                             | (It-          | Wi-Fi               |        |
|                                                                                                    |                                          |                                                                         | Window 10                                   | *             | Bluetooth           | Zap. > |
| Chromecast: You                                                                                                    | Android<br>need install the "h           | ome" app, And make su                                                   | re the dongle is connected to the internet. | Ø             | Osobní hotspot      | Vyp. > |
|                                                                                                    |                                          | g for connect                                                           | ion<br>version: 15.24.87                    |               | Více                | >      |

- **2.5** Když je připojení úspěšné, tak se Vám následně na obrazovce TV **změní IP adresa** (například 192.168.0.57).
- **2.6 Zadejte** tuto IP adresu do adresního řádku prohlížeče v mobilu, **otevřete** nastavení HDMI19, **zvolte** režim Screen Mirroring a **potvrďte** (viz obrázek níže).

| tup:                                   |                                                                                  |
|----------------------------------------|----------------------------------------------------------------------------------|
| Ø http://192.168.0.78/cgi-bin/home 🕮 🕑 | http://192.168.0.78/cgi-bin/settin         C                                     |
| <b>?</b>                               | Hdmi Out:<br>1080P • 720P • 480P •                                               |
| WIFIAP                                 | Password:(Dongle will be reboot)<br>12345678                                     |
| Settings                               | For IOS support Version:(Dongle<br>will be reboot)<br>Airplay Screen Mirroring • |

#### Technické specifikace:

- WiFi frekvence: 2,4 GHz, 802.11 b/g/n
- WiFi dosah: do 10 metrů
- Rozlišení: 1080p FullHD
- Kompatibilní: Android 4.3+, iOS 7.0+, Mac OS 10.8+, Windows 8.1+

#### Vlastnosti:

- Bezdrátová verze obyčejného HDMI kabelu
- Podporuje AirPlay, Miracast, standard DLNA
- Kompatibilní s aplikací Google Home
- Propojení s TV/projektorem: rozhraní HDMI
- Napájecí vstup: USB Micro
- Velikost: 8,8 cm x 5,8 cm x 2 cm
- Barva: černá

### Balení obsahuje:

- 1 x Bezdrátový HDMI adaptér (MirrorScreen)
- 1 x MicroUSB napájecí kabel
- 1 x Návod k použití

### Dovozce a distributor:

MK FLORIA, spol. s r.o. Bečovská 1326/9 PRAHA 10 – Uhříněves 104 00 www.mkeshop.cz

• R **~**不